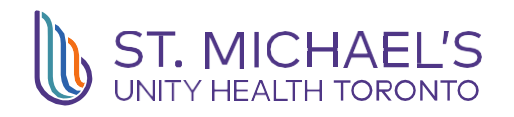

## Getting Started iBEST Resident

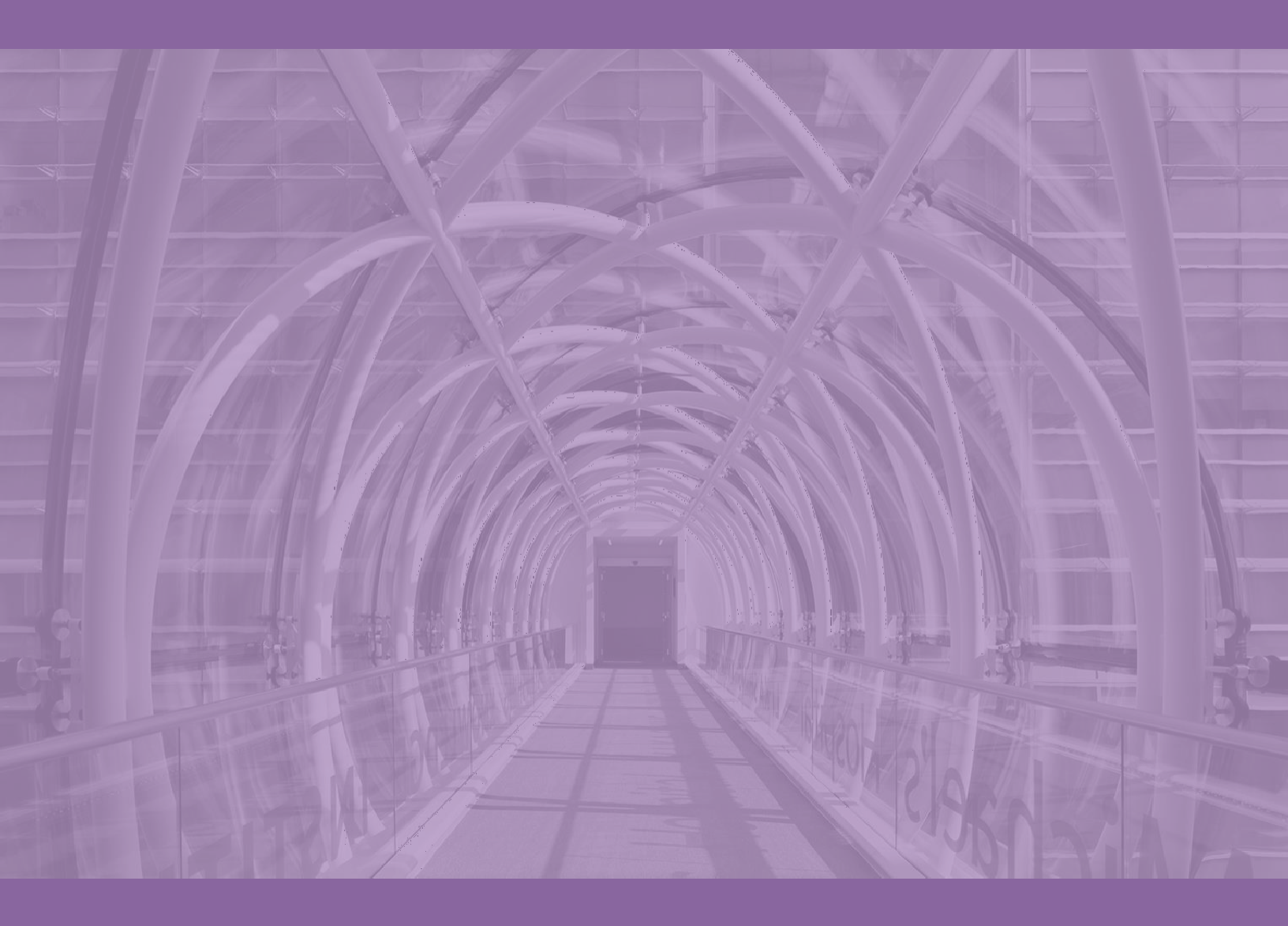

## Steps: iBEST Resident Registration

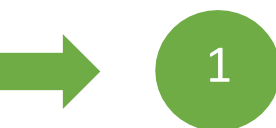

Online Registration

Activate SMH Email – you will receive an email with instructions after you complete registration

## Part 1: Online Registration

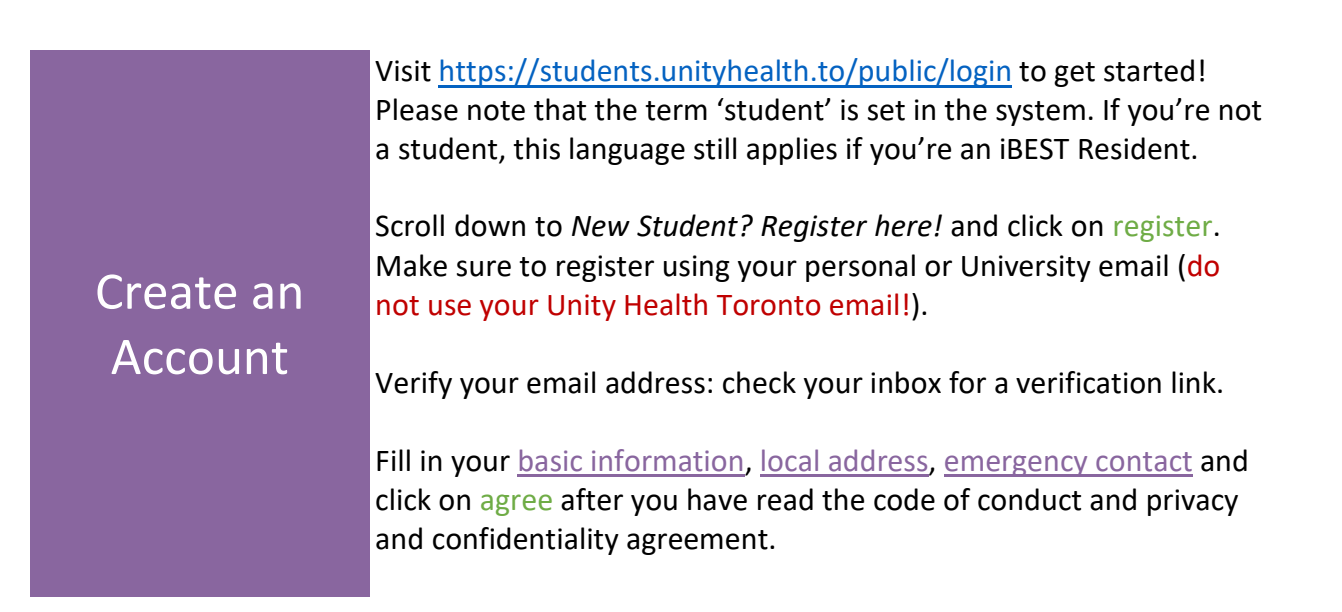

|                 | Click on MY PLACEMENTS on the left menu. Click on create                                                                                                    |
|-----------------|----------------------------------------------------------------------------------------------------|
|                 | Please note once you click submit: you will not be able to edit any                                                                                                    |
|                 | of the information in this section.                                                                                                    |
| Μv              | Modify Site/Student Type                                                                                                    |
|                 | Select St. Michael's Inspired Care. Inspired Care. Inspired Care. Inspired Care. Inspired Science Under student type, select research. Code of conduct policy schedule A will appear, select Agree. Review the privacy and confidentiality agreement and select Agree. |
| ,<br>Placements | For research title, select iBEST Resident.                                                                                                    |
|                 | Supervisor Details<br>Fill in your St. Michael's supervisor's details (name and email). If<br>you have a research program manager, please fill in their details as<br>well (name and email).                                                                           |
|                 | Placement Information<br>Fill in your start and estimated end date (please check with your<br>supervisor prior to filling in these dates.                                                                                                    |
|                 | Placement Conflicts of Interest<br>Please answer the two questions listed in this section and click on submit.                                                                                                    |
|                 | Click on MY REQUIREMENTS in the left navigation menu. Please complete the following courses:                                                                                                    |
|                 | Unity Health Courses:                                                                                                    |
| My              | a. COVID 15 Attestation                                                                                                    |
| Requirements    |                                                                                                    |

## Part 2: Complete your Registration

Please email the following to <u>Dalbir.Singh@unityhealth.to</u> (Research Employment Coordinator):

Completed Barcode Form – <u>https://research.unityhealth.to/wp-content/uploads/2023/05/iBEST-Barcode-Form-2023.pdf</u>